## Einstellungen / Darstellung TGA

| Modelbereich:     | Tastaturbefehl          | LTfaktor  | = 1,00 (wirklicher Wert 1.000001)           |  |
|-------------------|-------------------------|-----------|---------------------------------------------|--|
|                   | Tastaturbefehl          | Celtscale | = 10 für Schema                             |  |
|                   | Tastaturbefehl          | Celtscale | = 250 für Grundrisse und                    |  |
|                   |                         |           | Strangschemata                              |  |
| Papierbereich:    | Tastaturbefehl          | LTfaktor  | = 1,00 (wirklicher Wert 1.000001)           |  |
|                   | Tastaturbefehl          | Celtscale | = 10 für Schema                             |  |
|                   | Tastaturbefehl          | Celtscale | = 250 f ür Grundrisse und<br>Strangschemata |  |
|                   | Tastaturbefehl          | PSLTSCALE | = 0                                         |  |
|                   |                         |           |                                             |  |
| <u>Textstil:</u>  | Stilname = Standard TGA |           |                                             |  |
|                   | Schriftname: = T Ari    | ial       |                                             |  |
|                   | Schriftstil: = Standard |           |                                             |  |
|                   | Schrifthöhe: = 175.     |           |                                             |  |
|                   | Schriftbreite: = 0.75   |           |                                             |  |
|                   |                         |           |                                             |  |
| <u>Linientyp:</u> | acad.lin                |           |                                             |  |
|                   |                         |           |                                             |  |
| <u>Plottstil:</u> | TGA_mono                |           |                                             |  |
|                   | TGA_color               |           |                                             |  |

## Einstellungen / Darstellung TGA

| Schraffur Bodenkanäle/ -trassen:  | Schraffur: | = ANSI31 |
|-----------------------------------|------------|----------|
|                                   | Winkel     | = 0      |
|                                   | Skalierung | = 25     |
|                                   |            |          |
| Schraffur Deckenkanäle/ -trassen: | Schraffur: | = Solid  |
|                                   | Winkel     | = 0      |
|                                   | Skalierung | = 0      |
|                                   |            |          |

| <u>Schraffur Projekt laufen (nur in Meridian):</u> | Schraffur: | = ANSI37 |
|----------------------------------------------------|------------|----------|
|                                                    | Winkel     | = 0      |
|                                                    | Skalierung | = 100    |
|                                                    |            |          |
| Schraffur Projekt Bestand (nur in Meridian):       | Schraffur: | = ANSI32 |
|                                                    | Winkel     | = 0 /90  |
|                                                    | Skalierung | = 100    |